# Handreichung für die Online-Datenlieferung zur Grundbefragung der Kernhaushalte des Landes, der Gemeinden und Gemeindeverbände sowie der Sozialversicherungen (Befragung zur Abgrenzung des Berichtskreises)

#### 1. Allgemeine Hinweise zur Nutzung des Formulars

Das Online-Formular wurde mittels der IDEV-Technologie (Internet **D**aten**e**rhebung im **V**erbund) erstellt. Sie rufen IDEV im Internet über folgende Adresse auf:

### https://idev.sachsen-anhalt.de

Eine über diese Kurzanleitung hinausgehende Dokumentation des Verfahrens können Sie jederzeit über die Verknüpfung "Hilfe" rechts unten im Fenster erreichen.

Nach Eingabe der Internetseite https://idev.sachsen-anhalt.de in Ihren Browser gelangen Sie auf diese Seite:

| Anmeldung<br>meldung · Sachsen-Anhalt                                                                                                    |                                                                                                    |
|----------------------------------------------------------------------------------------------------|----------------------------------------------------------------------------------------------------|
| Anmeldung<br>Geben Sie bitte Ihre Benutzerkennung und das Passwort ein.<br>Kennung                                                                                                    | Neue Version des Online-Meldeverfahrens IDEV<br>Seit dem 9. September 2024 steht Ihnen eine neue Version des Online-<br>Meldeverfahrens IDEV zur Verfügung. Diese Version zeichnet sich durch ein<br>modernes Design aus, das eine einfachere und intuitivere Nutzung ermöglicht.<br>Zudem wurden bekannte Funktionen überarbeitet und erweitert, um Sie künftig<br>noch besser bei Ihren Online-Meldungen zu unterstützen. |
| → Passwort vergessen?                                                                                                    | C <sup>3</sup> Weitere Informationen zur neuen IDEV-Version finden Sie im Erhebungsportal.<br>Hier stellen wir Ihnen alle wichtigen Informationen, sowie eine Kurzanleitung und<br>Videos für die erweiterten Funktionen und deren Bedienung bereit.                                                                                                    |
| Anmelden<br>Wie funktioniert IDEV?<br>Probieren Sie unser Angebot über den Gastzugang aus.                                                                                                    |                                                                                                    |
| Für welche Statistiken kann online gemeldet werden?<br>Weiterführende Informationen zu den erhobenen Statistiken und den jeweiligen<br>fachlichen Ansprechpersonen erhalten Sie in der Hilfe. |                                                                                                    |

Hier geben Sie Kennung und Passwort aus Ihrem Anschreiben ein.

**Wichtiger Hinweis:** Sie werden in der aktuellen IDEV-Version aufgefordert, das Passwort zu ändern. Bitte beachten Sie, dass ein geändertes Passwort von uns nicht mehr eingesehen werden kann. Notieren Sie Ihr selbst gewähltes Passwort unbedingt, da dies in den Folgejahren weiterhin gilt.

Falls Sie Ihr Passwort vergessen, können Sie die **automatisierte Passwortrücksetzung** nutzen. Mit Hilfe eines automatisierten Verfahrens können Sie ein neues Passwort vergeben (Zwei-Wege-Verfahren via Sprachdialogsystem und E-Mail).

Um dieses Verfahren nutzen zu können, müssen Sie auf der Seite für die automatisierte Passwortzurücksetzung unter Benutzerdaten/Zugangsdaten die erforderlichen Kontaktdaten (E-Mail-Adresse und Telefonnummer) hinterlegen sowie eine Sicherheitsabfrage ausfüllen.

Benutzerdaten • Zugangsdaten

## Zugangsdaten

#### Passwort

Hier können Sie das Passwort für Ihre Kennung 1579116652 ändern.

Ändern

#### Automatisierte Passwortzurücksetzung

Wenn Sie Ihr Passwort vergessen haben, können Sie hier Kontaktdaten hinterlegen, mit denen Ihr Passwort automatisch in wenigen Minuten per Telefon und Email zurückgesetzt werden kann. Wenn keine Kontaktdaten hinterlegt sind, erfolgt die Zustellung des neuen Passworts postalisch.

| Konfigurieren                                                                                                    |   |
|----------------------------------------------------------------------------------------------------|---|
| Passwortzurücksetzung konfigurieren                                                                                                    | × |
| Geben Sie bitte ihre Kontaktdaten für die automatisierte<br>Passwortzurücksetzung an. Merken Sie sich bitte diese Angaben, da ihre<br>Kennung, Sicherheitsfrage und die dazugehörige Antwort in diesem Falle<br>anzugeben sind. |   |
| E-Mail-Adresse                                                                                                    |   |
| E-Mail-Adresse bestätigen                                                                                                    |   |
| Telefonnummer                                                                                                    | 1 |
| Sicherheitsfrage                                                                                                    |   |
| Sicherheitsfrage-Antwort                                                                                                    | 1 |
| Abbrechen Speichern                                                                                                    |   |

Liegen die Angaben zur Kennung, Sicherheitsfrage und/oder die dazugehörige Antwort nicht vor, besteht dennoch die Möglichkeit, ein Zurücksetzen des Passwortes zu beauftragen. Dazu wird dann ein manuelles Verfahren genutzt, das deutlich mehr Zeit in Anspruch nimmt.

Daher bitten wir Sie, die Kontaktdaten für die automatisierte Passwortzurücksetzung zu hinterlegen.

Nach der Eingabe von Kennung und Passwort klicken Sie bitte auf Meldungen und dann auf Grundbefragung KH. Anschließend können Sie das Berichtsjahr und den Berichtspflichtigen (falls unter einer Kennung mehrere Berichtstellen zugeordnet sind) wählen, für welche die Meldung erfolgen soll. Wählen Sie die Berichtsstellennummer (siehe Informationsschreiben), für die Sie die Daten übermitteln möchten.

|           | Mein IDEV Meld | ungen Meldungshistorie | Benutzerdate | n             |   |                      | 1579116652 | ÷ |
|-----------|----------------|------------------------|--------------|---------------|---|----------------------|------------|---|
| Mein IDEV |                |                        |              |               |   |                      |            |   |
| Meldungen |                | Meldungshistorie       |              | Benutzerdaten |   | Mein Erhebungsportal |            |   |
|           | ÷              |                        | ÷            |               | ÷ |                      | <b>→</b>   |   |

| 2024             |                                    | ~            |
|------------------|------------------------------------|--------------|
| Auswahl Vorbel   | egung                              |              |
| Welche der folge | nden Vorbelegungen möchten Sie für | das Formular |
| verwenden:       |                                    | ~            |

Sie gelangen nun zur Adressseite. Hier können Änderungen direkt eingetragen werden. Alternativ können Adressangaben auch unter Benutzerdaten/ Adresse/Ansprechperson geändert werden.

| Anschrift und Ansprechpar                | tner                               |
|------------------------------------------|------------------------------------|
| Anschrift Auskunftgeber                  |                                    |
| Name                                     | Testnutzer23                       |
|                                          | Hustanda 0a 4                      |
| Straße und Haus-Nr.                      | Musterstrate 1                     |
| Postleitzahl                             | 06118                              |
| Ort                                      | Halle                              |
| Anrede<br>Nachname<br>Vorname<br>Telefon | Mustermann23<br>Max<br>(0341567890 |
| E-Mail                                   | muster@gmx.de                      |
|                                          | Weiter                             |

## Mit dem Button "Weiter" gelangt man zum Hauptformular:

| administra en                                                                                                    | Mein IDEV Meldungen                                                                                                    | intern 💄                         |
|----------------------------------------------------------------------------------------------------|----------------------------------------------------------------------------------------------------|----------------------------------|
| Startseite<br>Algemeine Hinweise<br>Hinweise zu Beteiligungen<br>Beteiligungen<br>Wetere Beteiligungen<br>Abachluse | Grundbefragung Kernhaushalte - KH                                                                                                    |                                  |
| Prüfen und senden                                                                                                   |                                                                                                    | Angaben prüfen                   |
|                                                                                                    | Willkommen bei der Erhebung zur Abgrenzung<br>des Berichtskreises KH für das Jahr 2024.<br>Bine bezhen Sie:                                                                                                    | E<br>Zusammenfassung<br>anzeigen |
|                                                                                                    | Oucle das Construinten nomen land das das homen ingelangen antibiotectopolecterum.     Eine Zwarschernspechertung konnen Sie dard das Berykhold laden.     Weitere Informationen erhalten Sie dreikt an den Fragen über O.                                                                                | Speichern                        |
|                                                                                                    | Her finden Sie <u>2f rechtliche Hinweise</u> für Krenhaushate Bend und Länder<br>Her finden Sie <u>2f rechtliche Hinweise</u> für Krenhaushate Gemeinde und Gemeindeverbande.<br>Her finden Sie <u>2f rechtliche Hinweise</u> für Krenhaushate der Sozialversicherungen und der Bundesagentur für Arbeit. | Laden                            |
|                                                                                                    | Haben Sie Rückfragen?<br>Herr Krieg<br>Teldron: 0:045-2318/219<br>E-Mait: this kreg@statistik sachsen-anhait.de                                                                                                    | <b>E</b><br>Alles zurücksetzen   |
|                                                                                                    | Die Meidung erfolgt für Berichtsstellen-Mg: 9999999<br>(Dei Rückfragen bite angeben)<br>Name<br>Straße und Haus-Nr.<br>Postletzahl<br>Ort                                                                                                    |                                  |
|                                                                                                    | Uurch Auswan our schamache weetsen Sie auf die nachste Pormularseite.                                                                                                    | _                                |
|                                                                                                    | © Sachsen-Anhalt 2024   Barrierefreiheit Impressum & Datenschutz Hilfe                                                                                                    | L→<br>Formular verlassen         |

Das Formular für die Grundbefragung ist in der sogenannten Assistententechnik programmiert. Sie können sich innerhalb des Formulars einfach bewegen, indem Sie im Navigationsbereich links direkt eine Rubrik durch Anklicken auswählen oder mit den Navigationsbuttons "Zurück"/"Weiter" vor- oder zurückspringen. Bitte verwenden Sie nicht die Navigationsschaltflächen Ihres Browsers, insbesondere die Rücktaste!

Die Schaltflächen rechts im Fenster haben folgende Funktionen:

| 3                           | Mit dieser Funktion können die Eingaben auf Vollständigkeit und Plausibilität |
|-----------------------------|-------------------------------------------------------------------------------|
| Angaben prüfen              | hin überprüft werden.                                                         |
| Ē                           | Zu Kontrollzwecken können die aktuellen Eingaben im Ansichtsmodus             |
| Zusammenfassung<br>anzeigen | angezeigt werden.                                                             |
| 8                           | Mit dieser Funktion kann der aktuelle Ausfüllstand lokal gespeichert oder als |
| Speichern                   | Vorlage für zukünftige Meldungen gespeichert werden.                          |
|                             | Mit dieser Funktion kann ein zuvor lokal gespeicherter Ausfüllstand           |
| Laden                       | wiederhergestellt oder eine Vorlage geladen werden.                           |
|                             | Über diese Funktion kann die Adresse oder die Angaben zur Ansprechperson      |
| Adresse ändern              | geändert werden.                                                              |
|                             | Mit dieser Funktion können alle vorgenommenen Eingaben gelöscht werden.       |
|                             |                                                                               |
| L→                          | Mit dieser Funktion kann die Formularbearbeitung beendet und das Formular     |
| Formular verlassen          | verlassen werden, ohne die Daten an den Server zu senden.                     |

## 2. Rechtliche Hinweise

Im Formular finden Sie rechtliche Hinweise zu Zweck, Art und Umfang der Erhebung, zu den Rechtsgrundlagen, zu der Auskunftspflicht, zum Datenschutz und der Geheimhaltung sowie zu Hilfsmerkmalen.

#### 3. Dateneingabe

In der Rubrik *Beteiligungen* sind fortlaufend nummeriert alle Beteiligungen aufgelistet, bei denen nach unseren derzeitigen Unterlagen von Ihrem Kernhaushalt Anteile am Kapital oder Stimmrecht gehalten werden.

Wir bitten an dieser Stelle um Prüfung der einzelnen Beteiligungsverhältnisse und um die Bestätigung der Richtigkeit ("Ja, Angaben stimmen") bzw. die Auswahl "Nein, Beteiligung existiert nicht mehr". Bei der Auswahl "Nein, es besteht Korrekturbedarf" gelangen Sie in den Korrekturmodus, wo die einzelnen Angaben geändert werden können.

Bitte geben Sie hier in jedem Fall das Gültig ab – Datum an, seitdem die Änderung gültig ist, bzw. gültig sein wird.

Fehlen unmittelbare Beteiligungen Ihres Kernhaushalts, sind diese bitte zu ergänzen. Ist dies der Fall, muss in der Rubrik *Weitere Beteiligungen* dieses mit "Nein" bestätigt werden. Anschließend kann mit dem Button "Ergänzung hinzufügen" neue Beteiligungen angelegt werden:

-----Mein IDEV Meldungen intern 💄 Grundbefragung Kernhaushalte - KH Weitere Beteiligungen Startseite Allgemeine Hinweise Hinweise zu Beteiligungen Weitere Beteiligungen, Träger- oder Mitgliedschaften Wurden alle unmittelbaren Beteiligungen, Träger- oder OJa Migliedschaften mit Sitz in Deutschland aufgeführt? Beteiligungen Weitere Beteiligungen Ergänzungen zu Beteiligungen 🔺 Nein Ergänzung 1  $\bigotimes$ Abschluss Nachfolgend können Sie weitere unmittelbare Beteiligungen, Träger- oder Mitgliedschaften mit Sitz in Deutschland, die nicht von uns aufgeführt wurden, ergänzen. () Angaben prüfen Prüfen und senden Bitte versehen Sie die neu aufgenommenen Beteiligungen, Träger- oder Mitgliedschaften mit einem Gültigkeitsdatum. () ₽ Mit der Schaltliche **Linzerlutigtet** können neue Beteiligungen, Träger- oder Mitgliedschaften hinzugefügt werden. Mit der Schaltliche 🍵 können neu angelegte Beteiligungen, Träger- oder Mitgliedschaften wieder gelöscht werden. Zus ammenfass anzeigen ٨ Speichern Weiter Zurück Laden ŧ۲. Alles zurücksetze

7 Mein IDEV Meldungen intern 💄 Grundbefragung Kernhaushalte - KH Ergänzungen zu Beteiligungen Startseite Allgemeine Hinweise Hinweise zu Beteiligungen Ergänzungen zu Beteiligungen Beteiligungen Weitere Beteiligungen Ergänzungen zu Beteiligungen ~ → Ergänzung 1 Î Ergänzung 1 3 Angaben prüfen Abschluss Ergänzung hinzufügen Prüfen und senden E Zusammenfass anzeigen Zurück Weiter ۰ Speichern Laden ŧ. Alles zurücksetzen ¥

| salaan nand<br>Iname react                                                                                                    | Mein IDEV Meldungen | intern 💄                                 |
|----------------------------------------------------------------------------------------------------|---------------------|------------------------------------------|
| Startseite<br>Algemeine Hinweise<br>Hinweise zu Beteiligungen<br>Beteiligungen<br>Weitere Beteiligungen<br><b>Ergänzungen</b><br><b>Ergänzung 1</b><br>Abschluss<br>Prüfen und senden | Mein DEV Meldungen  | intern 🔔                                 |
|                                                                                                    | Zuruck Weiter       | Laden<br><b>ÎF</b><br>Alles zurücksetzer |

Bitte geben Sie hier in jedem Fall das Gültig ab – Datum an, seitdem die Änderung gültig ist, bzw. gültig sein wird.

Beteiligungen an Unternehmen, die ihren Sitz im Ausland haben, werden nicht erhoben.

Bei der Rechtsform <u>GmbH & Co. KG</u> ist beim Komplementär das Stimmrecht und beim Kommanditisten das Nennkapital einzutragen, sofern der Gesellschaftsvertrag nichts Anderes festlegt.

<u>Einheiten in Liquidation</u> werden bis zur Löschung im Handelsregister im Berichtskreismanagement der Finanz- und Personalstatistiken geführt und müssen somit weiter angegeben werden.

Bei Beteiligungen, bei denen es nur Stimmrechte gibt, bitte nur die Stimmanteile eintragen und bei Kapitalanteil eine Null. Im Fall eines <u>Umlageverfahrens</u> (zum Beispiel bei Zweckverbänden) bitte statt der Kapitalanteile die Umlageanteile angeben.

Besitzen <u>Privatpersonen</u> Stimmrechte oder Kapitalanteile werden diese unter dem Begriff "Privater Sammeleigner Sachsen-Anhalt" angezeigt.

#### 4. Prüfen und senden

Sind alle Angaben gemacht und es sind noch Fehler vorhanden, erscheint unter dem Abschnitt "Prüfen und senden" folgende Meldung:

## Prüfen und senden

Ihre Angaben sind fehlerhaft oder unvollständig. Korrigieren Sie bitte die folgenden Fehler:

Die Fehler werden darunter aufgelistet und man gelangt durch ein Anklicken direkt zur Korrekturstelle.

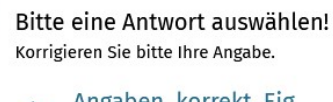

→ <u>Angaben\_korrekt\_Eig</u> Eigner / Eigner 1 / Eigner

Ist alles korrigiert, erscheint unter "Prüfen und senden" folgende Meldung:

|                           | <    | Prüfen und senden                                                                                                    |
|---------------------------|------|----------------------------------------------------------------------------------------------------|
| Startseite                | lapp |                                                                                                    |
| Allgemeine Hinweise       | Zuk  |                                                                                                    |
| Rechtsform                |      | Brüfen und senden                                                                                                    |
| Rechnungswesen            |      |                                                                                                    |
| Wirtschaftliche Tätigkeit |      |                                                                                                    |
| Hinweise zu Eignern       |      |                                                                                                    |
| Eigner                    | ^    | inte Angabert sind voltstandig.                                                                                                    |
| Eigner 1                  | ^    |                                                                                                    |
| Eigner                    |      | Nach dem erfolgreichen Senden erhalten Sie für Ihre Unterlagen eine Bestätigung über den Eingang Ihrer Meldung beim zuständigen Statistischen |
| Korrektur des Eigners     |      | Amt, inklusive einer Zusammenfassung Ihrer Angaben.                                                                                           |
| Weitere Eigner            |      |                                                                                                    |
| Hinweise zu Beteiligungen |      |                                                                                                    |
| Beteiligungen             |      | Zuruck Senden                                                                                                    |
| Weitere Beteiligungen     |      |                                                                                                    |
| Abschlussseite            |      |                                                                                                    |
| Prüfen und senden         |      | Zusammenfassung Ihrer Angaben Y                                                                                                    |
|                           |      |                                                                                                    |
|                           |      |                                                                                                    |

Erst nach dieser Meldung ist es möglich, das Formular zu versenden. Durch den Senden Button werden die Daten an uns übermittelt. Es wird eine Sendebestätigung angezeigt, die Sie für Ihre Unterlagen ausdrucken oder elektronisch archivieren können. Wird keine Sendebestätigung angezeigt, ist der Sendevorgang fehlgeschlagen und muss wiederholt werden. Falls Sie Ihre Arbeit unterbrechen müssen, sichern Sie das Formular, da IDEV nach einer bestimmten Zeit, in der keine Eingaben in das System erfolgen, die Verbindung unterbricht **ohne** zu sichern. Es besteht die Möglichkeit, alles lokal über den Button Speichern zu sichern.

| 8                                                                                                    | × |
|----------------------------------------------------------------------------------------------------|---|
| Speichern                                                                                                    |   |
| Lokal speichern: Sie können sich Ihren aktuellen Stand des Fragebogens<br>lokal zwischenspeichern. Dafür wird über den Browser eine .idev-Datei<br>heruntergeladen.<br>Den gespeicherten Stand können Sie beim nächsten Aufruf des Fragebogens<br>über die Schaltfläche Laden in der rechten Leiste hochladen und an dieser<br>Stelle mit der Bearbeitung fortsetzen. |   |
| Lokal speichern                                                                                                    |   |
| Meldungsvorlage erstellen: Sie können Ihren aktuellen Stand als Vorlage speichern. Damit können Sie, wenn Sie das Formular mehrfach ausfüllen, die ausgefüllten Felder vorbelegen.                                                                                                    | e |
| B Meldungsvorlage erstellen                                                                                                    |   |
| Zurück zum Formular                                                                                                    |   |

Die Sicherungsdatei kann im geöffneten Formular über das 🗁-Symbol geladen werden. Dabei werden alle vorhandenen Eintragungen überschrieben. Die eingelesenen Daten können ggf. korrigiert und (erneut) gesendet werden.

Bereits übermittelte Meldungen können Sie im Bereich Meldungshistorie anschauen:

| SACING WARK         | Mein IDEV        | Meldungen     | Meldungshistorie | Benutzerdaten |
|---------------------|------------------|---------------|------------------|---------------|
| Meldungshistorie    |                  |               |                  |               |
|                     |                  |               |                  |               |
| Meldungs            | historie         |               |                  |               |
| Es liegen Meldungen | für folgende Sta | tistiken vor: |                  |               |